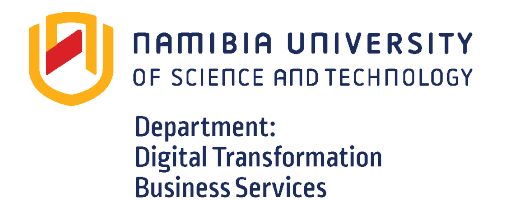

## **Open Virtual Desktop (OVD)**

- 1. Open your preferred browser (Google Chrome, Mozilla FireFox).
- 2. Enter: http://ovd.staff.nust.na/ovd/

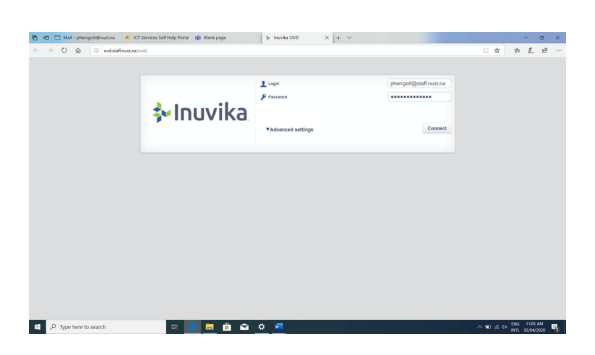

Note: The OVD is only accessible once a NUST Virtual Private Network (VPN) has been created or set up. A VPN allows a secure connection from devices (PC or laptop) on a 'home/external' network to the NUST network over the internet.

- 3. Enter your login credentials: e-mail address (your NUST e-mail username e.g. phergott@staff.nust.na OR simply phergott).
- 4. Enter your Password and Click on 'Connect'.

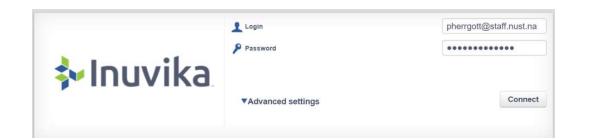

5. Please wait while your computer loads your profile.

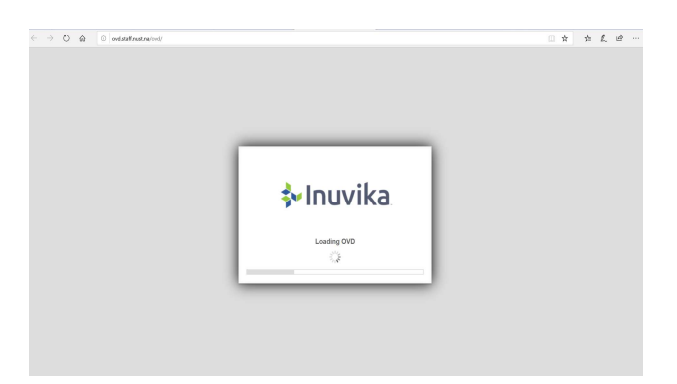

6. When the 'Namibia University of Science and Technology' Welcome page opens, click **OK**.

| $\leftrightarrow$ $\rightarrow$ D $\otimes$ ovd.staff.nust.na/ovd/ |                                                         | □ ☆ | ¢ L | e |
|--------------------------------------------------------------------|---------------------------------------------------------|-----|-----|---|
|                                                                    |                                                         |     |     |   |
|                                                                    |                                                         |     |     |   |
|                                                                    |                                                         |     |     |   |
|                                                                    |                                                         |     |     |   |
|                                                                    |                                                         |     |     |   |
|                                                                    |                                                         |     |     |   |
|                                                                    |                                                         |     |     |   |
|                                                                    | Namibia University of Science and Technology<br>Welcome |     |     |   |
|                                                                    | ox                                                      |     |     |   |
|                                                                    |                                                         |     |     |   |
|                                                                    |                                                         |     |     |   |
|                                                                    |                                                         |     |     |   |
|                                                                    |                                                         |     |     |   |
|                                                                    |                                                         |     |     |   |
|                                                                    |                                                         |     |     |   |
|                                                                    |                                                         |     |     |   |

7. You will now have access to your computer desktop's environment (e.g. wallpaper, folders, ITS production back-office etc.).

**Note:** The number of OVD licenses are limited, so please use only when needed and logout when you are done with your work.

For assistance, please contact the ICT Helpdesk:

| Telephone:      | +264 61 207 2484    |
|-----------------|---------------------|
| Cell + WhatsApp | +264 81 249 7885    |
| E-mail:         | icthelpdesk@nust.na |

\*\*\*\*